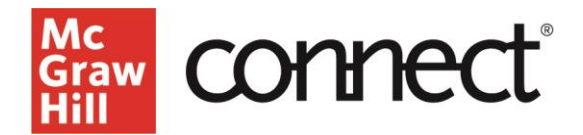

## **Record your lecture in Connect with Tegrity**

Video: CLICK TO VIEW

With any Connect course, you have access to **Tegrity**, which is our lecture capture system.

You can access Tegrity from your section dashboard by scrolling down along the right-hand side of the page and selecting **Launch lectures**.

| ВΝ                                                                 | Week 1 Homework                                     |              |                  |                                                               |  |
|--------------------------------------------------------------------|-----------------------------------------------------|--------------|------------------|---------------------------------------------------------------|--|
| 5                                                                  | Start - Due<br>5/12/22 - 5/19/22                    | Points<br>30 | Student progress | Essentials of Economics<br>Edition: 5<br>Author: Stanley Brue |  |
| (1)<br>(1)<br>(1)<br>(1)<br>(1)<br>(1)<br>(1)<br>(1)<br>(1)<br>(1) | Neek 2 Homework<br>Start - Due<br>5/12/22 - 5/19/22 | Points<br>30 | Student progress | Bonus Chapter: The Economics of<br>Pandemics<br>Edition: 1    |  |
| ب هم<br>ا                                                          | Week 3 Homework<br>Start - Due<br>5/19/22 - 5/26/22 | Points<br>30 | Student progress | Author: Robert Guell<br>Launch eBook                          |  |
|                                                                    |                                                     |              |                  | Test Builder                                                  |  |
|                                                                    |                                                     |              |                  | Instructor resources                                          |  |
|                                                                    |                                                     |              |                  | Launch lectures (i)                                           |  |

You can also click the information button to the right to be presented with a popup box with more information on lecture capturing, push launch lectures when ready to proceed. Tegrity will open in a new window. Click **start a recording** in the top right-hand corner of your screen. The first time recording with Tegrity, you will be prompted to install the Tegrity recorder.

| ()egrity                   | Search in this course |
|----------------------------|-----------------------|
| > Courses                  |                       |
| Economics 101: Spring 2022 | Start a Recording     |
| Recordings                 |                       |
| View * Course Tasks *      | Recording Tasks 👻 🗌   |

Once installed, you will be prompted with a popup box to choose the course that the recording should appear under, and title your recording. You can select a picture, have the video feed of you during the presentation or you can just leave it blank. You can test your audio to make sure that your volume is going to be audible to the students and adjust the settings accordingly. Click **Record** when ready.

| Hello, Ka | tie Instructor        | (Chang           | e User) |
|-----------|-----------------------|------------------|---------|
| Course:   | Economics 101: Conne  | ect 101          | ~       |
| Title:    | Fri, May 27, 12 55 PM |                  |         |
| Sel       | ect Picture Tes       | t Audio Settings |         |
|           |                       | Audio Leve       | ed<br>I |
| Instruc   | tor Video             |                  |         |

Support and Resources EMAIL & CHAT: <u>WWW.MHHE.COM/SUPPORT</u> SUPPORT AT EVERY STEP A popup box will appear with the ability to pause, stop, and track your volume while recording. You can tell you are recording when you see this popup box with control options, when you are finished recording, push the stop button on this box.

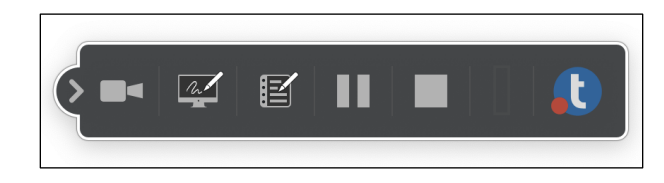

You will then receive another popup box; push save and upload to upload in the background. You will receive a notification that the recording will be uploaded in the background and will be available later.

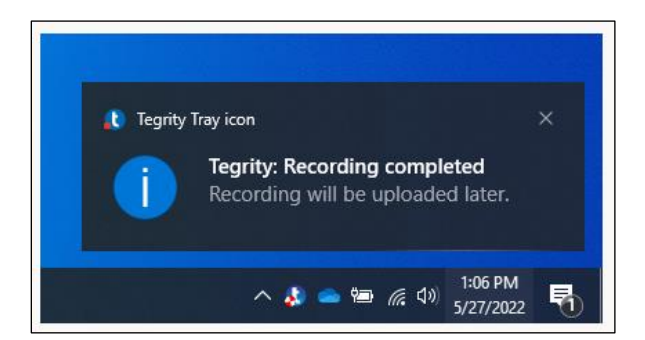

Once your lecture has been processed, you will see it available within Tegrity.

| Economics 101: Spring 2022                                | Start a Recording |  |  |
|-----------------------------------------------------------|-------------------|--|--|
| Recordings                                                |                   |  |  |
| View - Course Tasks -                                     | Recording Tasks 👻 |  |  |
| Lecture 1 length: 0:00.03 I recorded by: Katle Instructor | 4/27/2022         |  |  |

If you would like to share your lecture outside of the Connect link, you will need to select the recording and go to your recording tasks. Here, click on share recording. You want to make sure to uncheck this box to allow students to view this link wherever they may find it, copy that URL or the embedded link and place it where students will have easy access.